# [Stambia] クイックスタートガイド

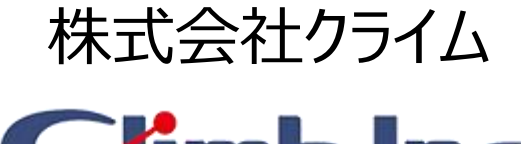

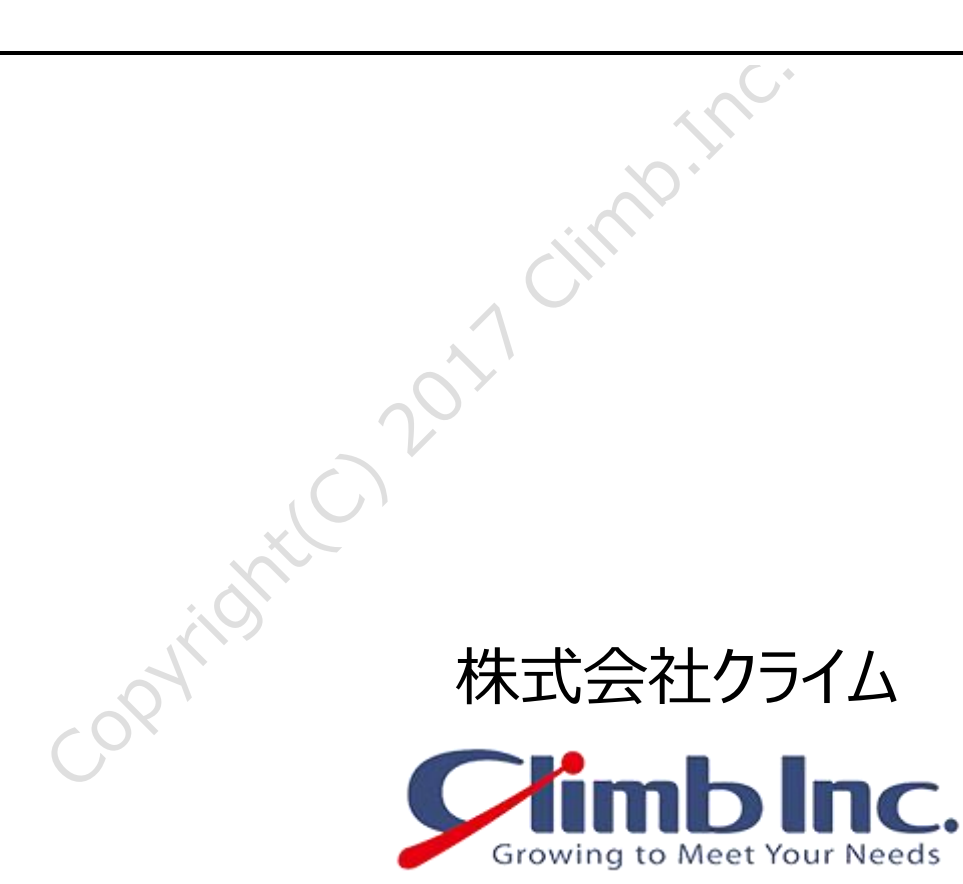

作成日: 2017/06/05(月) 更新日: 2017/06/05(月) バージョン: 1.0

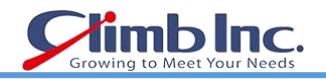

## 目次

| 1.1 範囲         1.2 対象バーション         2 STAMBIA Designer をはじめよう         2.1 ソフトウェアのダウンロード         2.2 ソフトウェアのダウンストール         2.3 チュートリアルの使い方         3 更新履歴                                                                                                    | 1 ほしめに            |                     |
|----------------------------------------------------------------------------------------------------|-------------------|---------------------|
| 1.2 対象パージョン         2 STAMBIA Designer をはじめよう                                                                                                    | 1.1 範囲            |                     |
| 2 STAMBIA Designer をはじめよう                                                                                                    | 1.2 対象バージョン       |                     |
| 2.1 УЛРЭТРОЙЭ>П-F                                                                                                    | 2 STAMBIA Designe | er をはじめよう           |
| 2.2 УЛРФТУРОГУХР-Л                                                                                                    | 2.1 ソフトウェアのダウ     | ーード                 |
|                                                                                                    | 2.2 ソフトウェアのイン     | ッストール               |
| 3 ##@#                                                                                                    | 2.3 チュートリアルの値     | 吏い方                 |
| control and and the states of the second                                                                                                    | 3 更新履歴            | Q                   |
| copyright Contraction of the second second s |                   | All Rights Reserved |
| copyright C                                                                                                    |                   | 2017 Climit         |
| CORVINS                                                                                                    |                   | $\mathcal{O}$       |
|                                                                                                    | COPYTIS           |                     |
|                                                                                                    |                   |                     |
|                                                                                                    |                   |                     |
|                                                                                                    |                   |                     |
|                                                                                                    |                   |                     |
|                                                                                                    |                   |                     |

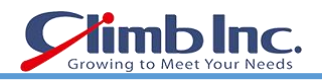

#### 1 はじめに

- 本ドキュメントに記載されたイラスト、写真、文章の一部またはすべてを無断で複製、転載することを禁止します。
- 本ドキュメントは製品を購入されたお客様、評価版をご使用のお客様向けに株式会社クライムが提供しております。

#### 1.1 範囲

convidence 2011 climburg. All hights beserved 本ドキュメントは、Stambiaのインストール手順について記載しております。

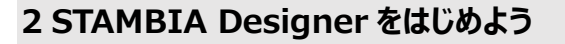

当ガイドでは、Stambiaを使用する上で最初に行うべきステップを紹介します。 Stambiaのトレーニング中、わからないことがあれば、いつでも気軽にサポートチームに連絡してください。 当ガイドは以下の章から構成されます。

- 1. ソフトウェアのダウンロード
- 2. ソフトウェアのインストール
- 3. チュートリアルの使い方

### 2.1 ソフトウェアのダウンロード

まず、Designer をダウンロードします。 Stambia Designer は、データフローを設計し、実行するための GUI(グラフィカルユーザーインタフェース)です。 次に、2 つのテンプレート、Generic と WSDL をダウンロードします。 これらのテンプレートについては、最初のチュートリアルで解説されます。

#### 2.2 ソフトウェアのインストール

#### 必須要件

Stambia を使用するには、以下が必要になります。

- Java 環境: JRE 1.6 または JRE 1.7
- Stambia Designer ZIP インストールファイル
- Stambia テンプレート
- ライセンスキー

#### <u>インストール手順</u>

Stambia をインストールするには、Designer ZIP ファイルを解凍し、Stambia.exe を実行します。 詳しくは、README.txt ファイルをご参照ください。

Windows 7 の場合、権限の認証に問題が生じる可能性があるので、インストールファイルを Program Files フォルダ に解凍するのは避けてください。例えば *c:¥applications¥Stambia* など、他の場所を使用してください。 Stambia を開始するとき、下記のウィンドウが表示され、Workspace(作業領域)の選択が要求されます。

- 4 -

mblnc

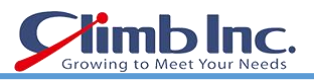

| Select a workspace   Stambia Designer stores your projects in a folder called a workspace.   Choose a workspace folder to use for this session.   Workspace: F:\Documents\Workspaces\formWS Ibrowse   Image: Use this as the default and do not ask again     OK   Cancel | Ke Workspace Launcher                                                                                                    | x         |    |
|----------------------------------------------------------------------------------------------------|----------------------------------------------------------------------------------------------------|-----------|----|
| Stambia Designer stores your projects in a folder called a workspace.   Choose a workspace folder to use for this session.   Workspace: F:\Documents\Workspaces\formWS Browse   Image: Use this as the default and do not ask again     OK   Cancel                       | Select a workspace                                                                                                    |           |    |
| Workspace: F:\Documents\Workspaces\formWS     Browse     Image: Use this as the default and do not ask again     OK   Cancel                                                                                                    | Stambia Designer stores your projects in a folder called a workspace.<br>Choose a workspace folder to use for this session. |           |    |
| Use this as the default and do not ask again                                                                                                    | Workspace: F:\Documents\Workspaces\formWS                                                                                   | Browse    |    |
|                                                                                                    | 🔲 Use this as the default and do not ask again                                                                              | OK Cancel | ed |

Stambia で行うすべての開発プロジェクトが保存されるべきフォルダを選んで、指定してください。 Eclipse の使用に慣れているユーザーは、Eclipse ワークスペースを指定しても構いません。

デフォルト値のままでも問題はありませんので、設定が完了しましたら OK をクリックし、Stambia を開始してください。

Stambia の初回起動時は、下記のウィンドウが表示され、ライセンスキーが要求されます。

| 🏀 Please v | lidate your product                                                  |       | 3 |
|------------|----------------------------------------------------------------------|-------|---|
| Change Lie | ense                                                                 |       |   |
|            |                                                                      |       |   |
| Server     | https://stambia.org:42900/stambia?key=B1BB95DCDD0EA260D948C63B7A8211 |       |   |
| 🔘 Key      |                                                                      |       |   |
|            | Const                                                                |       |   |
|            | Cancel                                                               | Арріу |   |
|            |                                                                      |       |   |

ライセンスキーを URL で受け取っている場合は、上記 **Server** 欄のテキストフィールドにその URL を入力してください。 固定キーで受け取っている場合、上記 **Key** 欄のテキストフィールドにそのキーを入力してください。 Apply をクリック後、Stambia の Workbench が表示されます。 表示されましたら **Workbench** ボタンをクリックし、Welcome ページを閉じてください。

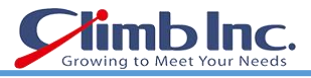

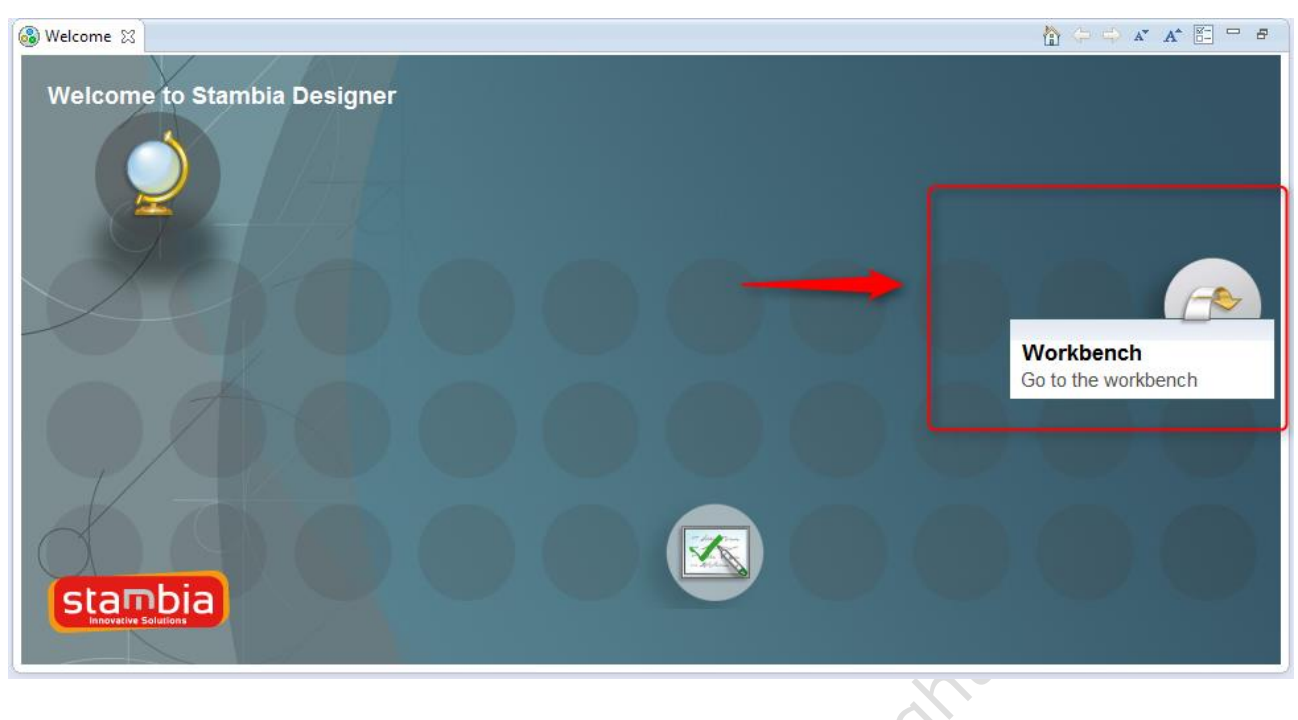

#### 2.3 チュートリアルの使い方

下記のように、メニューの Cheat Sheet より、 Designer のチュートリアルを利用できます。

| Help     | p                      |              |    |
|----------|------------------------|--------------|----|
| 3        | Welcome                |              |    |
| 0        | Help Contents          |              | Г  |
| <b>%</b> | Search                 |              | Ŀ  |
|          | Dynamic Help           |              |    |
|          | Key Assist             | Ctrl+Shift+L |    |
|          | Cheat Sheets           |              | 1  |
|          | Check for Updates      |              | ť. |
|          | Install New Software   |              | Ŀ  |
|          | Display Authorization  |              | L  |
|          | About Stambia Designer |              |    |
| *        | About Stambia          |              | L  |
| 7        | About SQL Explorer     |              | L  |

下記のトピックが表示されます。

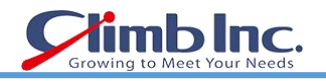

| <ul> <li>Cheat Sheet Selection</li> <li>Select the cheat sheet to open:         <ul> <li>Select a cheat sheet from the list:</li> <li>Stambia</li> <li>Tutorial: Fundamentals of Stambia</li> <li>Tutorial: Invoking Web Services</li> <li>Tutorial: Working With XML</li> <li>Team/CVS</li> </ul> </li> </ul> |                      |
|----------------------------------------------------------------------------------------------------|----------------------|
| <ul> <li>Select a cheat sheet from a file:</li> <li>Browse</li> <li>Enter the URL of a cheat sheet:</li> <li>OK Cancel</li> </ul>                                                                                                    | · All Rights Reserve |

まずは、Fundamentals of Stambia からはじめてください。 OK をクリックすると、Cheat Sheet が右側に表示されます。

copyright Copyright

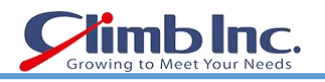

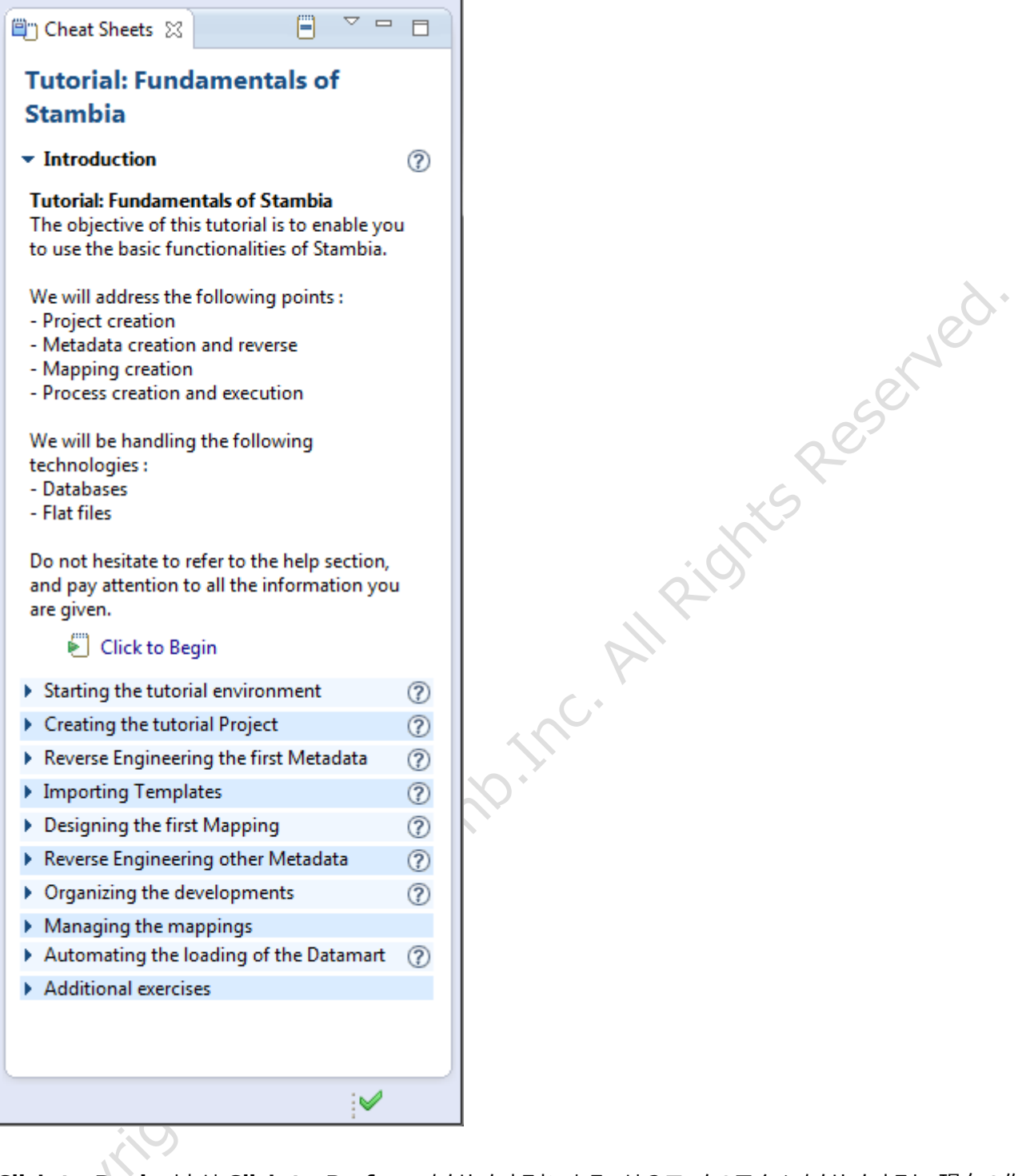

Click to Begin または Click to Perform をクリックするか、あるいは?マークのアイコンをクリックすると、現在の作業に対応するヘルプセンターが表示されます。

終了すべきすべてのリストを達成したら、最初のチュートリアルが完了となります。

他の Cheat Sheet にも、進んでお試しください。

- 8 -

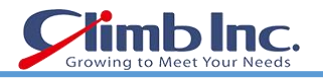

#### 3 更新履歴

| 0  |               | 修正者   | 内容     |
|----|---------------|-------|--------|
|    | 2017/06/05(月) | Climb | 初版     |
|    |               |       |        |
|    |               |       |        |
|    |               |       |        |
|    |               |       |        |
|    |               |       | , ev.  |
|    |               |       |        |
|    |               |       | 50     |
|    |               |       |        |
|    |               |       | ~ 6    |
|    |               |       |        |
|    |               |       | i Or   |
|    |               |       |        |
|    |               |       |        |
|    |               |       | C.*    |
|    |               |       |        |
|    |               |       |        |
|    |               |       |        |
|    |               |       |        |
|    |               |       | CHMDIN |
|    |               | .1    | Climb  |
|    |               | 2     | Climb  |
|    |               | 011   | Cimpli |
|    |               | 2017  | Cimpli |
|    |               | 2027  | Cimpli |
|    | mil           | 2027  | Cimpli |
|    | right         | 2027  | Cimb   |
|    | wight         | 2027  | Cimb   |
| 0  | wight         | 2017  | Cimb   |
| 0  | wight         | 2017  | Cimb   |
| 0  | wight         | 2017  |        |
| 00 | wight         | 2017  | Cinnb  |
| 0  | wight         | 2017  | Cimb   |

Copyright(C) 2017 Climb.Inc. All Rights Reserved.